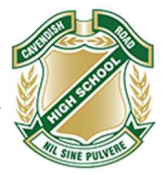

## Enrolling a Windows 11 BYO Device

## **Requirements:**

- School Username (MIS ID)
- School Password
- 1. Select the **Windows icon** ( **H**) at the bottom of the screen.

## 2. Select Settings.

| Pinned          |                                  |               |                 | A                          | ll apps →    |
|-----------------|----------------------------------|---------------|-----------------|----------------------------|--------------|
| C               | 0                                |               |                 |                            | ø            |
| Edge            | Microsoft 365<br>(Office)        | Outlook (new) | Microsoft Store | Photos                     | Settings     |
| Xbox            | Solitaire &<br>Casual Games      | Spotify       | Grammarly       | Camo Studio                | Microsoft    |
| V<br>To Do      | LinkedIn                         | Calculator    | Clock           | Notepad                    | <b>Faint</b> |
| Recomme         | ended                            |               |                 |                            |              |
| intel Int<br>Re | tel® Optane™ Men<br>cently added | nory and Stor | Get Web         | Started<br>come to Windows |              |
| Sc 20           | reenshot (2)<br>m ago            |               | Scre<br>21m     | enshot (1)<br>ago          |              |
| e Te            | st Account                       |               |                 |                            | Ċ            |

- 3. On the left tab Select Accounts
- 4. Scroll down and Select Access work or school

| Find     | a setting Q                           | 8Ξ | Your info<br>Prefile photo                                                             | > |
|----------|---------------------------------------|----|----------------------------------------------------------------------------------------|---|
| <b>∧</b> | Home                                  | P  | Sign-in options<br>Windows Hello, security key, password, dynamic lock                 | > |
| 0        | Bluetooth & devices                   |    | Email & accounts<br>Accounts used by email, calendar, and contacts                     | > |
| /        | Network & internet<br>Personalization | 6% | Family<br>Manage your family group, edit account types and device permissions          | > |
| 11<br>1  | Apps<br>Accounts                      | 0  | Windows backup<br>Back up your files, apps, preferences to restore them across devices | > |
| 5        | Time & language<br>Gaming             | Ç  | Other users<br>Device access, work or school users, kilosk assigned access             | > |
| ×        | Accessibility                         | Ô  | Access work or school<br>Organization resources like email, apps, and network          | > |
| 3        | Privacy & security<br>Windows Update  | 29 | Passkey settings<br>Use your face, fingerprint, or PN to sign in to apps and websites  | > |

5. Select Connect.

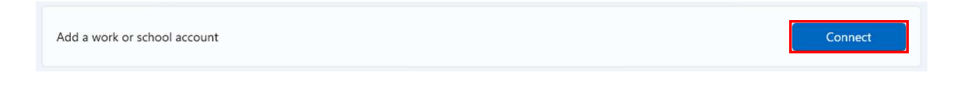

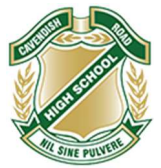

## 6. Enter your **Education Queensland @eq.edu.au email address** as your work or school account, then select **Next**.

| icrosoft account                                                                                                    | × |
|----------------------------------------------------------------------------------------------------|---|
| Set up a work or school account<br>You'll get access to resources like email, apps, and the network. Connecting means your<br>work or school might control some things on this device, such as which settings you can<br>change. For specific info about this, ask them. |   |
| username@eq.edu.au                                                                                                    |   |
| Alternate actions:                                                                                                    |   |
| These actions will set up the device as your organization's and give your organization<br>full control over this device.                                                                                                    |   |
| Join this device to Microsoft Entra ID                                                                                                    |   |
| Join this device to a local Active Directory domain                                                                                                    |   |
| Next                                                                                                    |   |

- 7. Enter your **username** and **password** for the Managed Internet Service.
- 8. Accept the terms and conditions and select Sign in.

| Connecting to a service                       | × |
|-----------------------------------------------|---|
| Queensland Government Department of Education |   |
| Managed Internet Service                      |   |
| Username * username                           |   |
| Password *                                    |   |
| Sign in<br>Change my password                 |   |

- 9. Wait for the device to register.
- 10. Select Done.
- 11. Close the page.

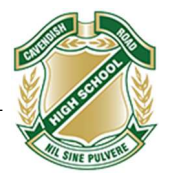

12. Select the **Windows icon** ( **a**) at the bottom of the screen and search for '**Microsoft Store**'

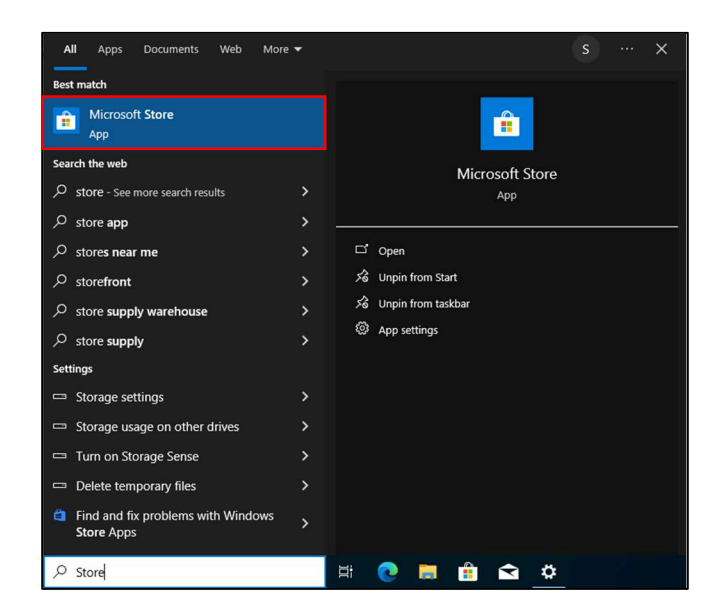

- 13. Open Microsoft Store
- 14. Search for **Company Portal** in the search bar, and select the application

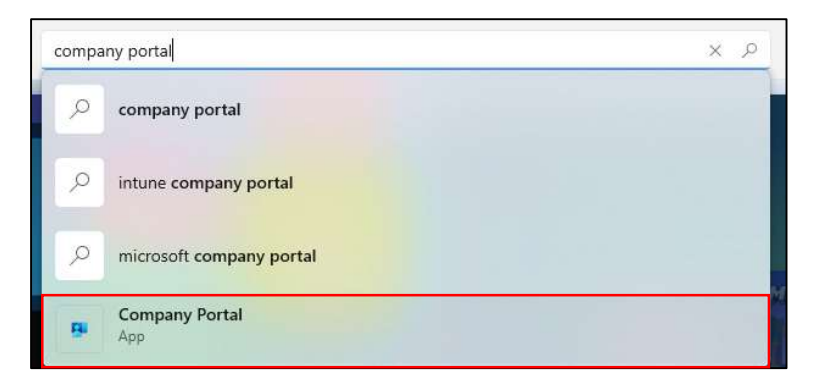

14. Select **Get** to install the application, followed by **Open** after the installation is completed.

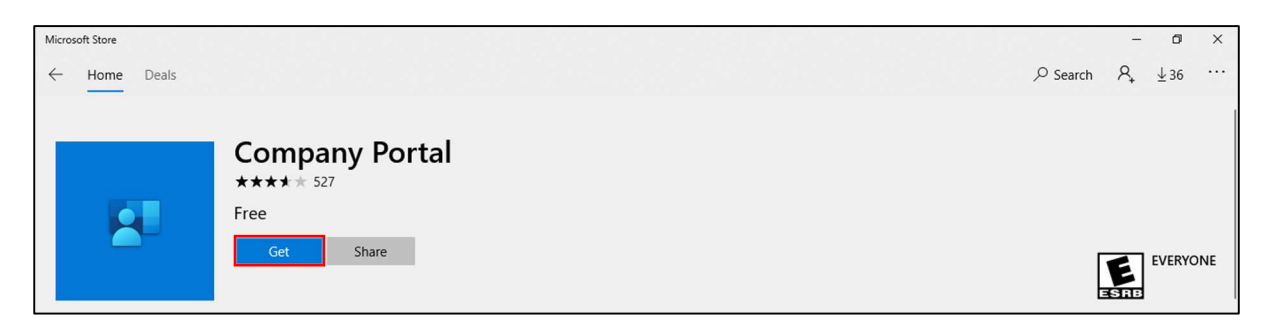

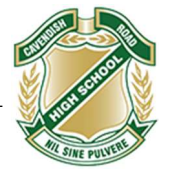

15. If prompted with a Microsoft Login page, enter the student's School Email.

|                                                                                              | ×       |
|----------------------------------------------------------------------------------------------|---------|
| Microsoft Intune                                                                             |         |
| Microsoft Sign in Username@eq.edu.au No account? Create one! Can't access your account? Next |         |
| Sign-in options                                                                              |         |
| Terms of use Privacy 8                                                                       | cookies |

16. Similar to **Step 7 and 8** enter the student's username and password, followed by accepting the terms and conditions, and sign in.

| Connecting | to a service >                                |
|------------|-----------------------------------------------|
| <b>X</b>   | Queensland Government Department of Education |
|            | Managed Internet Service                      |
|            | Username * username                           |
|            | Password *                                    |
|            | Sign in<br>Change my password                 |

17. Ensure 'Allow my organization to manage my device' is check, and select OK

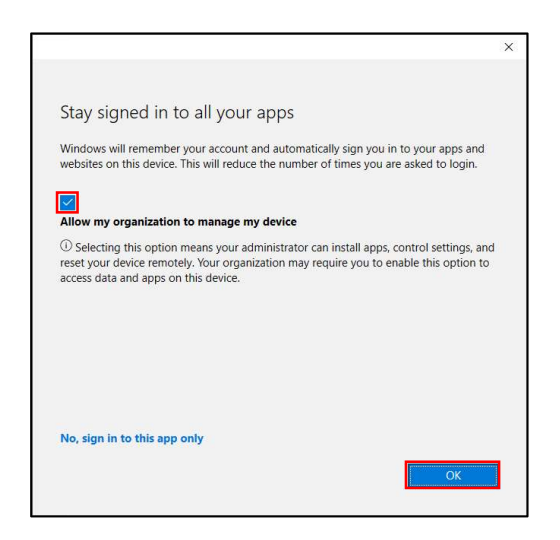

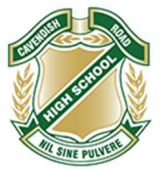

- 18. Patiently wait for device to be registered.
- 19. When the window says "You're all ready!" Select Done

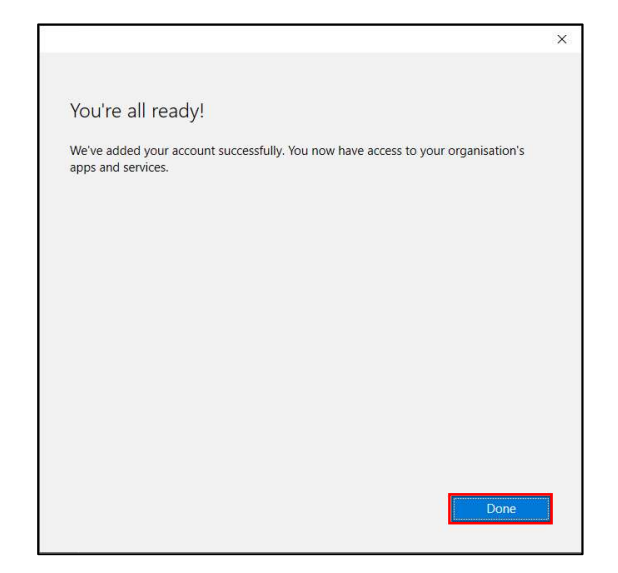

20. Select the **Devices** tab followed by your device.

| any Portal          |                           |            |
|---------------------|---------------------------|------------|
|                     |                           | t of Educa |
| earch for apps      | DVO                       |            |
| Home                | втох                      |            |
| Apps                |                           |            |
| App categories      | BYOx Mapper<br>Oueensland |            |
| Downloads & updates | Education                 |            |
| Devices             |                           |            |
| Help & support      |                           |            |
|                     | Devices                   |            |
|                     | THIS DEVICE               |            |
|                     |                           |            |
|                     |                           |            |
|                     |                           |            |
|                     |                           | ICOS       |
| /y profile          | Checked 35 minutes ago    |            |
| ettings             |                           |            |

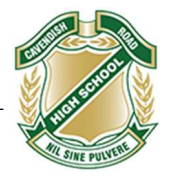

21. Finally select **Check Access** and leave for a few moments **(Note:** This step can take a while to verify)

22. If done successfully, Company Portal should return '**Can access company** resources'

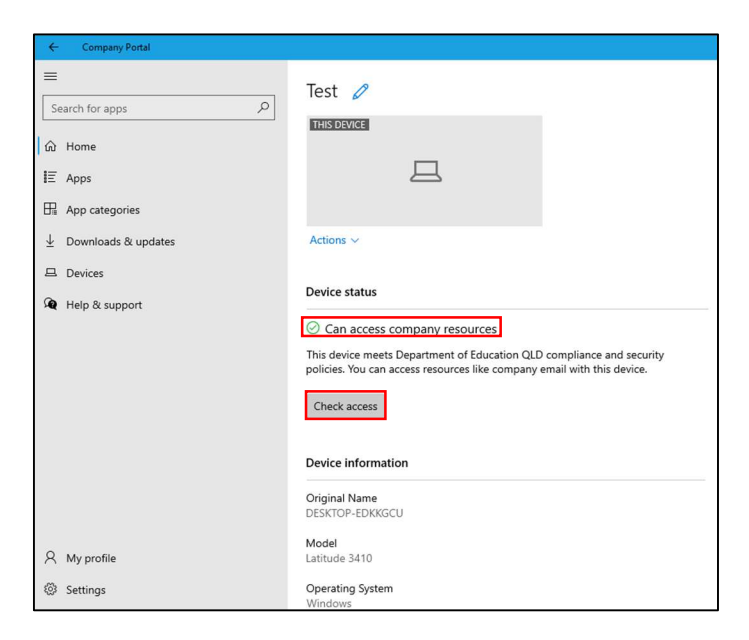

23. To further streamline access, run **Steps 21 and 22** before the first day of each term.

24. Upon entering School grounds, attempt a connection to 'EQNET'

(Note: If any issues persist, please contact the IT Department)